### POLECENIE PRZELEWU

| W ciężar rachunku         | Na dobro rachunku |  |
|---------------------------|-------------------|--|
| Nazwa dłużnika:           |                   |  |
|                           |                   |  |
| Bank i nr r-ku:           | Bank i nr r-ku:   |  |
|                           |                   |  |
| Data przelewu: 23.01.1999 | Kwota:            |  |
|                           |                   |  |
| Tytułem:                  |                   |  |
|                           |                   |  |
|                           |                   |  |
|                           |                   |  |
|                           |                   |  |
| pieczeć i podpis zlec.    | stempel banku     |  |

### POLECENIE PRZELEWU

| W ciężar rachunku         | Na dobro rachunku |  |
|---------------------------|-------------------|--|
| Nazwa dłużnika:           |                   |  |
|                           |                   |  |
| Bank i nr r-ku:           | Bank i nr r-ku:   |  |
|                           |                   |  |
| Data przelewu: 23.01.1999 | Kwota:            |  |
|                           |                   |  |
| Tytułem:                  |                   |  |
|                           |                   |  |

pieczęć i podpis zlec.

stempel banku

#### POLECENIE PRZELEWU

С

Α

| W ciężar rachunku         | Na dobro rachunku  |
|---------------------------|--------------------|
| Nazwa dłużnika:           |                    |
|                           |                    |
| Bank i nr r-ku:           | Bank i nr r-ku:    |
|                           |                    |
|                           |                    |
|                           |                    |
| Data przelewu: 23.01.1999 | Kwota:             |
| Data przelewu: 23.01.1999 | Kwota:             |
| Data przelewu: 23.01.1999 | Kwota:<br>Tytułem: |
| Data przelewu: 23.01.1999 | Kwota:             |
| Data przelewu: 23.01.1999 | Kwota:<br>Tytułem: |
| Data przelewu: 23.01.1999 | Kwota:             |
| Data przelewu: 23.01.1999 | Kwota:             |

## POLECENIE PRZELEWU

 W ciężar rachunku
 Na dobro rachunku

 Nazwa dłużnika:
 Bank i nr r-ku:

 Bank i nr r-ku:
 Bank i nr r-ku:

 Data przelewu: 23.01.1999
 Kwota:

 Tytułem:

\_\_\_\_

D

|      | #NAME? |  |
|------|--------|--|
| 0.00 |        |  |
| 0.00 | #NAME? |  |
| 0.00 | #NAME? |  |
| 0.00 | #NAME? |  |

Arkusz do przygotowania przez użytkownika własnego wzoru wydruku.

Dostęp do tego arkusza wydruku poprzez menu EXCELA -Narzędzia - Opcje - Widok - Karty arkuszy.

Poniższe informacje nie pretendują do pełnego opisu co i jak w EXCELU, tych informacji należy szukać w odpowiedniej literaturze.

Przedstawiamy jedynie listę nazw zakresów, które możemy wykorzystać do tworzenia własnego wzoru formularza przelewu, lub np. wzoru do adresowania kopert...

Lista jest przedstawiona w nastepującej postaci:

w kolumnie A jest nazwa zakresu, a w kolumnie C jest wpisany ten zakres w postaci funkcji komórki.

| Nazwa_dl |            |
|----------|------------|
| Adres_dl | 0          |
| Bank_dl  | 0          |
| Nazwa_w  | 0          |
| Adres_w  | 0          |
| Bank_w   | 0          |
| Data     | 23.01.1999 |
| Kwota    | 0          |
|          |            |

Tytulem

I poniżej wykorzystanie funkcji Słowa:

0

### NADAWCA:

System FIRMA-XL - licencja tel.602-312-711

ADRESAT:

ADRESAT:

NADAWCA:

/stem FIRMA-XL - licencja tel.602-312-71

Arkusz do przygotowania przez użytkownika własnego wzoru wydruku adresu, lub innego tego typu wydruku.

Zmienne do wykorzystania przez użytkownika przy wpisywaniu formuł należy "wziąć" z pozostałych arkuszy wydruków.

Dostęp do tego arkusza i pozostałych poprzez menu EXCELA -Narzędzia - Opcje - Widok - Karty arkuszy.

# Przelewy / przekazy / adresowanie v2.9 Moduł Systemu FIRMA-XL

Pracownia Elektroniki, Dodek Żywioł, tel.(0) 602-312-711